## Teams Instructions for Students

Log into Clever.com/in/pcsb and click Microsoft Teams

Click the "Teams" button on the left rail and choose your class.

The **General Channel** is the home base for class, you will see all your teacher's **Posts** here. That could be *announcements, assignments,* or *discussion* topics. You can tell where you are because it will be **highlighted**.

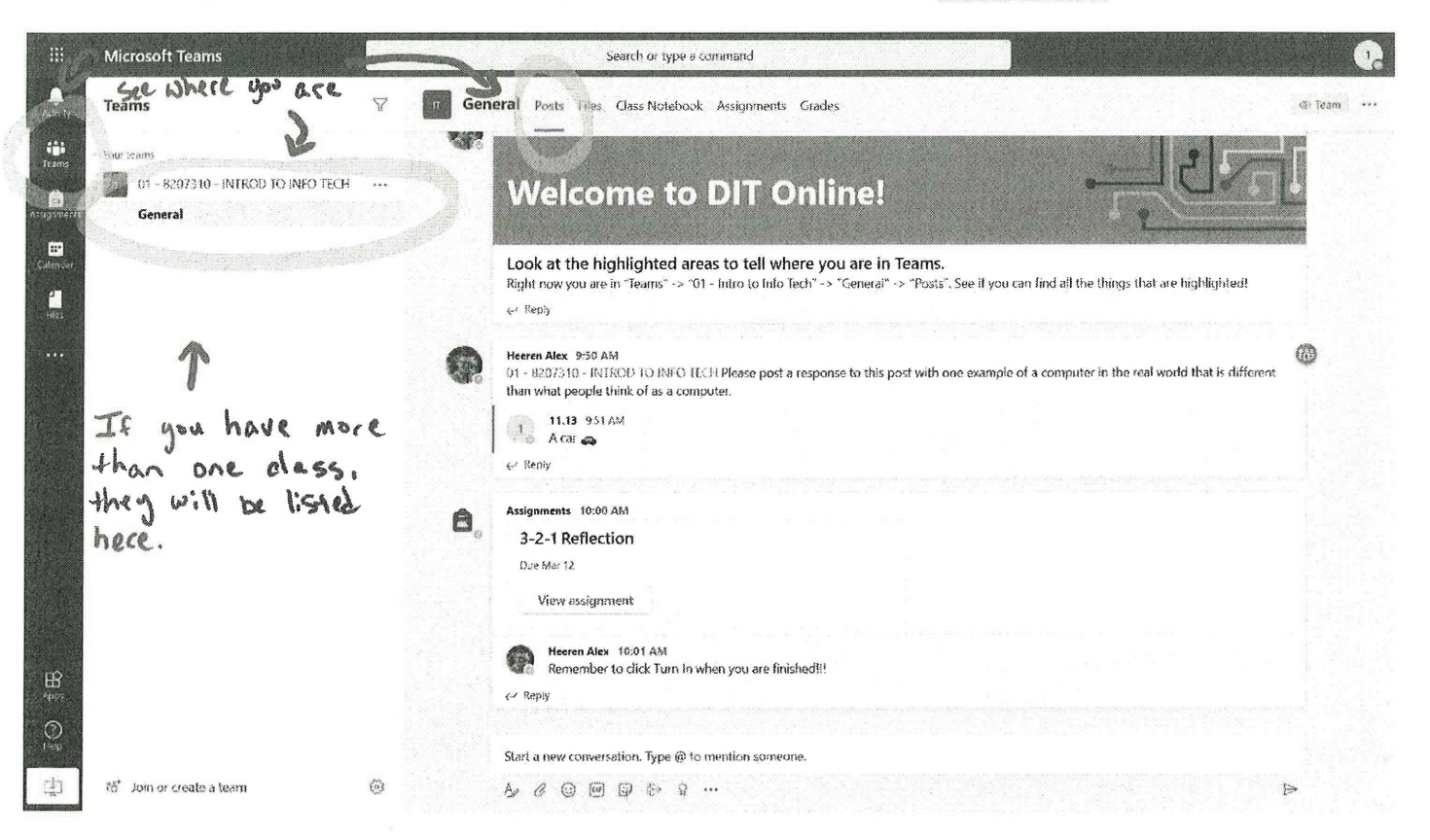

Make sure to click the **Assignments** tab to see all the assignments for this class. Follow your teacher's instructions.

| 111         | Microsoft Teams                                  | 34366 | Search or type a command                                           | 5 <sup>1</sup>   |
|-------------|--------------------------------------------------|-------|--------------------------------------------------------------------|------------------|
| Altrey I    | Teams                                            | 7     | n General Posts Files Class Notebook Assignments Grades            | k <sup>a</sup> O |
| teams       | Your reams<br>01 - 8207310 - INTROD TO INFO TECH |       | Upcoming                                                           |                  |
| Assignments | General                                          |       | N Assigned (2)                                                     |                  |
| talendar    |                                                  |       | 3-2-1 Reflection 🧷 Homework<br>Due torae <i>ntos</i> : et 11:59 PM | 50 points        |
| Cles<br>    |                                                  |       | Functions Quiz (2) assessments<br>Due March 15, 2020 11:59 PM      | 30 points        |
|             |                                                  |       | > Completed                                                        |                  |

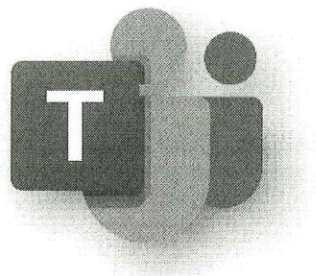